Revised: August 2019

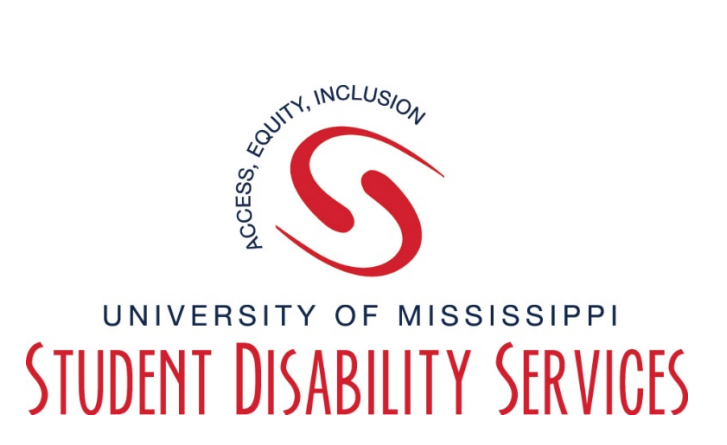

## <u>Tutorial</u> How to Complete the Testing Agreement Instructor/Faculty

**Step 1:** Visit the SDS website, and select the "**Rebel Access**" button.

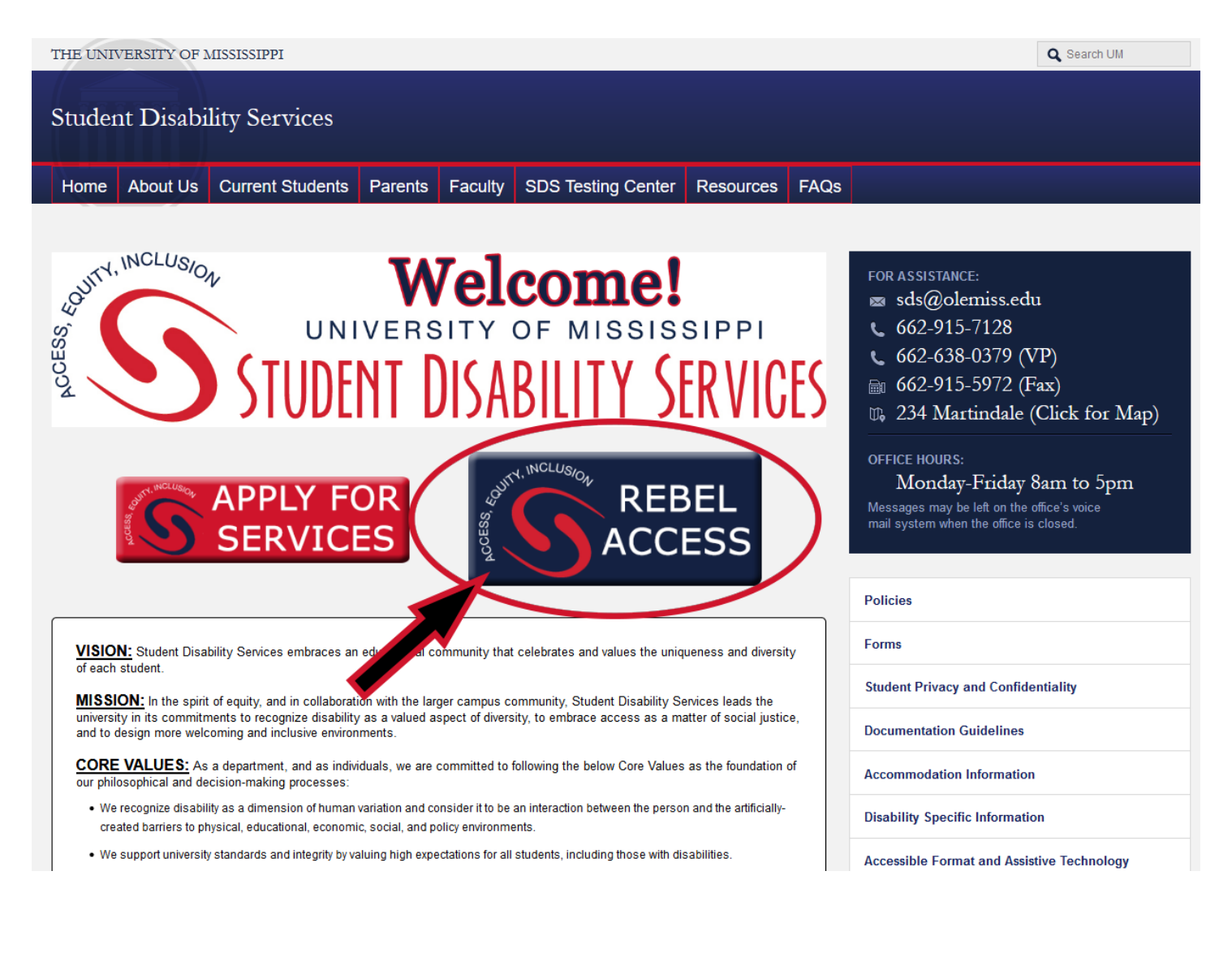

#### **Step 2:** On the Rebel Access Portal page, select the "**Rebel Access Instructor**" button.

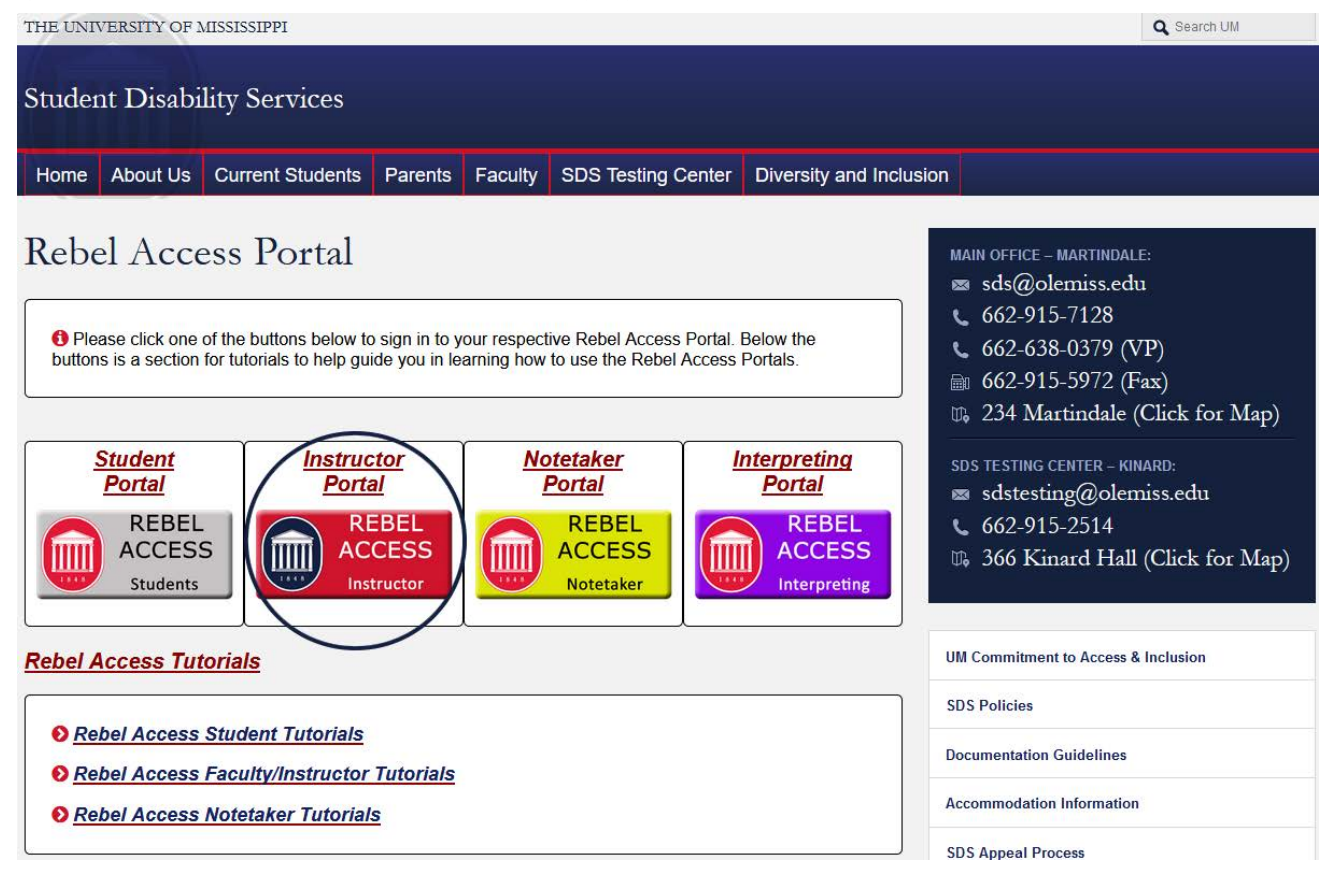

**Step 3:** Sign in to Rebel Access using your Web ID information.

| MISSISSIPPI                                                      |
|------------------------------------------------------------------|
| WebID Authentication Required                                    |
| WebID:<br>Password:<br>Sign In Password Help                     |
| Copyright © 2018 University of Mississippi. All rights reserved. |

**Step 4:** On the "**Instructor Authentication Page**", read the reminders, FERPA, and click

"Continue to View Student Accommodations."

|                                                                                 | ERSITY<br>SSIPPI                                                                                                    |  |  |  |  |  |  |
|---------------------------------------------------------------------------------|----------------------------------------------------------------------------------------------------|--|--|--|--|--|--|
| My Dashboard Unified Blogs                                                      | Staff Access Website Control Testing Center                                                                                                    |  |  |  |  |  |  |
| Home » Instructor Homepage » Instructor Authentication Page                     |                                                                                                    |  |  |  |  |  |  |
| Login As Feature                                                                | INSTRUCTOR AUTHENTICATION PAGE                                                                                                    |  |  |  |  |  |  |
| Return to Staff                                                                 | REMINDERS                                                                                                    |  |  |  |  |  |  |
| ¥ Home                                                                          | Please read the following prior to completing the form:                                                                                                    |  |  |  |  |  |  |
| > SDS's Main Website                                                            | By clicking on the following button, I acknowledge that I have received and understand the school's FERPA policy as it pertains to student records.                                                                                                    |  |  |  |  |  |  |
| > Contact Us                                                                    | FERPA (Confidentiality Statement)                                                                                                    |  |  |  |  |  |  |
| Logout<br>Once you finish with your session,<br>please do not forget to Log Out | Along with the right to access the records of students comes with the responsibility to maintain the rights of students particularly as outlined in the Family Educational Rights and Privacy Act (FERPA). Student Records are open to members of the faculty and staff who have a legitimate need to know their contents; however, you have a responsibility to maintain confidentiality. For more information regarding FERPA guidelines at the University of Mississippi, please the full statement at: |  |  |  |  |  |  |
| and Close Your Browser.                                                         | https://legal.olemiss.edu/legal-issues/family-educational-rights-and-privacy-act/                                                                                                    |  |  |  |  |  |  |
| Log Out                                                                         | Reminders:                                                                                                    |  |  |  |  |  |  |
|                                                                                 | <ul> <li>Please REFRAIN from using SHARED (PUBLIC) COMPUTER.</li> </ul>                                                                                                    |  |  |  |  |  |  |
|                                                                                 | <ul> <li>REMEMBER TO SIGN OUT AND CLOSE THE BROWSER COMPLETELY AFTER YOU ARE FINISHED ACCESSING THIS<br/>INFORMATION</li> </ul>                                                                                                    |  |  |  |  |  |  |
| <                                                                               | Continue to View Student Accommodations                                                                                                    |  |  |  |  |  |  |
|                                                                                 |                                                                                                    |  |  |  |  |  |  |

# Step 5:On the left hand side, under "Views and Tools", click "Alternative<br/>Testing."

| <b>MISSISSIPPI</b>                                                                                                    |                     |                                                                                           |                                                                                                    |                                                                                |                                                                  |                                                 |  |
|----------------------------------------------------------------------------------------------------|---------------------|-------------------------------------------------------------------------------------------|----------------------------------------------------------------------------------------------------|--------------------------------------------------------------------------------|------------------------------------------------------------------|-------------------------------------------------|--|
| My Dashboard                                                                                                    | Unified Blogs       | Staff Access                                                                              | Website Control                                                                                                    | Testing Center                                                                 |                                                                  |                                                 |  |
| Home » Instructo                                                                                                    | or Homepage » Alt   | ternative Testing                                                                         | I                                                                                                    |                                                                                |                                                                  |                                                 |  |
| Login As<br>Return                                                                                                    | to Staff            |                                                                                           | IVE TESTING                                                                                                    | AGREEMENT                                                                      |                                                                  |                                                 |  |
| <ul> <li>Views and To</li> <li>Overview</li> <li>Alternative Tes</li> <li>Alternative Formative Form</li></ul> | ols<br>ting<br>mats | Hint: If you ne<br>Agreements. If<br>another course<br>Agreement and<br>Select: <b>Se</b> | ed to make any changes,<br>you would like to make a<br>please use the following<br>d your other course.<br>elect One | please click on the fol<br>a copy of your Alternal<br>g function to select you | llowing Alternative<br>tive Testing Agree<br>ur source Alternati | Testing<br>ment to<br>ve Testing<br><b>View</b> |  |
| <ul> <li>Notetaking Ser</li> <li>Deaf and Hard</li> </ul>                                                                                                    | vices<br>of Hearing | Copy to:                                                                                  |                                                                                                    |                                                                                | T                                                                | Сору                                            |  |

Step 6: Fill out the SDS Testing Agreement by selecting a specific course under "List Alternative Testing Agreement" and submit by clicking "View."

#### **NOTE:** An agreement <u>must</u> be filled out for each class that will be utilizing the

**SDS Testing Center.** If you are teaching multiple classes and/or multiple sections of a class with the same testing parameters, you can list each class with the section under "**Copy to:**" and click "**Copy**" <u>before</u> clicking "**View**."

| <b>MISSISSIPPI</b>                                        |                   |                                    |                                                  |                                                    |                                            |                    |   |  |
|-----------------------------------------------------------|-------------------|------------------------------------|--------------------------------------------------|----------------------------------------------------|--------------------------------------------|--------------------|---|--|
| My Dashboard                                              | Unified Blogs     | Staff Access                       | Website Control                                  | Testing Center                                     |                                            |                    |   |  |
| Home » Instructo                                          | or Homepage » Alt | ternative Testing                  |                                                  |                                                    |                                            |                    |   |  |
| Login As                                                  | s Feature         | ALTERNAT                           | IVE TESTING                                      |                                                    |                                            |                    |   |  |
| Return                                                    | to Staff          | LIST ALTE                          | RNATIVE TESTING                                  | AGREEMENT                                          |                                            |                    |   |  |
| <ul> <li>Views and To</li> <li>Overview</li> </ul>        | pols              | Hint: If you nee<br>Agreements. If | d to make any changes,<br>you would like to make | , please click on the fo<br>a copy of your Alterna | llowing Alternative<br>tive Testing Agreer | Testing<br>ment to |   |  |
| > Alternative Tes                                         | sting             | another course,<br>Agreement and   | please use the following                         | g function to select you                           | ur source Alternativ                       | ve Testing         |   |  |
| > Alternative For                                         | mats              | Select: Se                         | lect One                                         |                                                    | •                                          | View               | > |  |
| <ul> <li>Notetaking Ser</li> <li>Deef and Uard</li> </ul> | vices             | Copy to:                           |                                                  |                                                    | Ţ                                          | Сору               |   |  |
| <ul> <li>Deaf and Hard</li> </ul>                         | or Hearing        |                                    |                                                  |                                                    |                                            |                    |   |  |
| ¥ Important D                                             | atoc              |                                    |                                                  |                                                    |                                            |                    |   |  |

### **Step 7:** Complete the questions under the following headings:

- "Alternative Testing Agreement"
- "Exam Type(s)"
- "Additional Information"

| My Dashboard Unified Blogs                                            | Staff Access Website Control Testing Center                                                           |                   |
|-----------------------------------------------------------------------|----------------------------------------------------------------------------------------------------|-------------------|
| Home » Instructor Homepage » Alt                                      | ternative Testing                                                                                     |                   |
| Login As Feature                                                      | ALTERNATIVE TESTING List Exams                                                                        | Students' Courses |
| Return to Staff                                                       | Class: ASL 202.Section 2 - Intermediate Asl Iv ( <u>CRN</u> : 12298673)                               |                   |
| ¥ Views and Tools                                                     | Alternative Testing Agreement                                                                         |                   |
| > Overview                                                            | 1. What is the format?                                                                                |                   |
| Alternative Testing                                                   | Paper                                                                                                 |                   |
| Alternative Formats                                                   |                                                                                                    |                   |
| Notetaking Services                                                   |                                                                                                    |                   |
| Deaf and Hard of Hearing                                              | Distance Learning                                                                                     |                   |
| X Important Dates                                                     | Blackboard                                                                                            |                   |
| • Important Dates                                                     | Other (Specify Below)                                                                                 |                   |
| August 20<br>Classes Begin - Fall Semester                            | Additional Note or Comment                                                                            |                   |
| September 03<br>University Closed - Labor Day                         |                                                                                                    |                   |
| > October 29                                                          |                                                                                                    |                   |
| Early Registration Begins                                             | <i>n</i>                                                                                              |                   |
| Logout                                                                | 2. Are any of your exams password protected? If yes, please include the testing dates and password(s) | below.*           |
| Logout                                                                | No                                                                                                    |                   |
| Once you finish with your session,<br>please do not forget to Log Out | Yes (Specify Below)                                                                                   |                   |
| and Close Your Browser.                                               | Additional Note or Comment                                                                            |                   |
| Log Out                                                               |                                                                                                    |                   |
|                                                                       |                                                                                                    |                   |
|                                                                       |                                                                                                    |                   |
|                                                                       | Other (Specify Below)                                                                                 |                   |
|                                                                       | Additional Note or Comment                                                                            |                   |
|                                                                       |                                                                                                    |                   |
|                                                                       |                                                                                                    |                   |
|                                                                       | A                                                                                                    |                   |
|                                                                       |                                                                                                    |                   |
| C                                                                     | Exam Type(s)                                                                                          |                   |
|                                                                       | Please list REGULAR CLASS EXAM LENGTH without extended time accommodations                            |                   |
|                                                                       | Final 180 Minutes                                                                                     |                   |
|                                                                       | Quiz 30 Minutes                                                                                       |                   |
|                                                                       | Your JO PHILICS                                                                                       |                   |
|                                                                       | Test 60 Minutes                                                                                       |                   |
|                                                                       | Additional Information                                                                                |                   |
|                                                                       |                                                                                                    |                   |
|                                                                       | Instructor Phone Number*: 9017343094                                                                  |                   |
|                                                                       | Hint: Enter 10-digit number only (i.e. enter 9998888888 for 999 888 8888).                            |                   |
|                                                                       | Additional Note: This is my personal cell. You can text me during the test.                           |                   |
|                                                                       |                                                                                                    |                   |
|                                                                       |                                                                                                    |                   |
|                                                                       |                                                                                                    |                   |
|                                                                       | Update Alternative Testing Agreement                                                                  |                   |

#### **Step 8:** Then submit by clicking "**Update Alternative Testing Agreement**".

**NOTE:** When inputting the time your students have to take each final, quiz, and test, **do not calculate the extended time**. The system will calculate that individually for each student according to their permissible extra time.

Additionally, **only** complete the time box for the types of tests you will give throughout the semester.

| I ake the exam anytime the same day                                                                |  |  |  |  |  |
|----------------------------------------------------------------------------------------------------|--|--|--|--|--|
| Take the exam 1 hour before/after the regular start time                                           |  |  |  |  |  |
| Please contact me if there are schedule conflicts                                                  |  |  |  |  |  |
| Other (Specify Below)                                                                              |  |  |  |  |  |
| Additional Note or Comment                                                                         |  |  |  |  |  |
|                                                                                                    |  |  |  |  |  |
| Exam Type(s)                                                                                       |  |  |  |  |  |
|                                                                                                    |  |  |  |  |  |
| Final 180 Minutes                                                                                  |  |  |  |  |  |
| Quiz 30 Minutes                                                                                    |  |  |  |  |  |
| Test <b>60</b> Minutes                                                                             |  |  |  |  |  |
| - Additional Information                                                                           |  |  |  |  |  |
| Instructor Phone Number Hint: Enter 10-digit number only (i.e. enter 9998888888 for 999 888 8888). |  |  |  |  |  |
| Additional Note: This is my personal cell. You can text me during the test.                        |  |  |  |  |  |
| Update Alternative Testing Agreement                                                               |  |  |  |  |  |

Step 9:You will receive a green check mark entitled "SYSTEM UPDATE IS SUCCESSFUL."You will also receive a confirmation email from the SDS Testing Center.

| Login As Feature                              | ALTERNATIVE TESTING                                                                                                    | List Exams | Students' Courses |
|-----------------------------------------------|----------------------------------------------------------------------------------------------------|------------|-------------------|
| Return to Staff                               | SYSTEM UPDATE IS SUCCESSFUL                                                                                                    |            |                   |
| ∀ Views and Tools                             | System has successfully processed your request.                                                                                                    |            |                   |
| > Overview                                    |                                                                                                    |            |                   |
| > Alternative Testing                         |                                                                                                    |            |                   |
| > Alternative Formats                         | LIST ALTERNATIVE TESTING AGREEMENT                                                                                                    |            |                   |
| > Notetaking Services                         |                                                                                                    |            |                   |
| > Deaf and Hard of Hearing                    | Hint: If you need to make any changes, please click on the following Alternative Testing<br>Agreements. If you would like to make a copy of your Alternative Testing Agreement to |            |                   |
|                                               | another course, please use the following function to select your source Alternative Testing                                                                                       |            |                   |
|                                               | Agreement and your other course.                                                                                                    |            |                   |
| > August 20                                   | Select: Select One View                                                                                                    |            |                   |
| Classes Begin - Fall Semester                 | Copy to: Copy                                                                                                    |            |                   |
| September 03<br>University Closed - Labor Day |                                                                                                    |            |                   |

**NOTE**: Once submitted, changes can be made to the agreement throughout the semester as needed. **Please update your agreement if test dates change**.

Once you have completed and submitted the alternate testing agreement, your student(s) will be able to schedule tests through the Rebel Access Student Portal.

This concludes our tutorial on How to Complete the Testing Agreement Instructor/Faculty.

# Questions or Problems? Contact SDS Testing Center! Call: 662-915-2524

Email: sdstesting@olemiss.edu